## Wire\_Bonding 3D: Drahtbogenebene anpassen

## Frage:

Wie kann die Lage der Drahtbogenebene für OK oder UK in Modul Wire\_Bonding 3D relativ zum Zahnkranz angepasst werden.

## Antwort:

Um eine der Drahtbogenebenen zu bewegen, muss diese in der Objektliste ausgewählt werden. Dies kann auch über das Anklicken der Titelzeile des Panels Oberkiefer oder Unterkiefer erfolgen.

Um die in der Objektliste markierten 3D-Objekte separat zu bewegen, muss während der Steuerung mittels Maus gleichzeitig die STRG-Taste gedrückt gehalten werden.

Um den Draht als 3D.Objekt zu visualisieren, muss die betreffende Icon-Taste im Icon-Menü oben aktiviert werden.

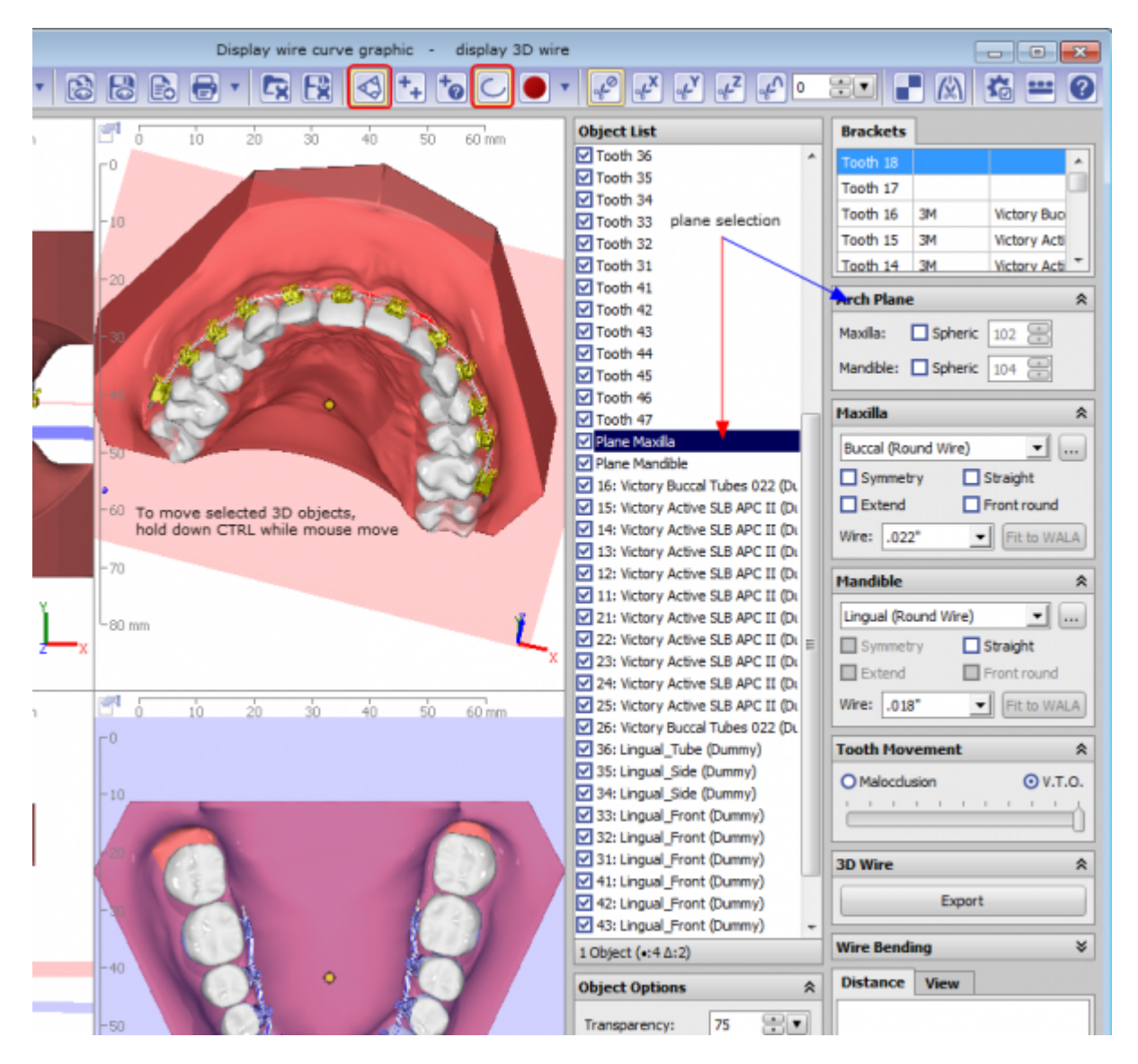

From: https://www.onyxwiki.net/ - [OnyxCeph<sup>3™</sup> Wiki]

Permanent link: https://www.onyxwiki.net/doku.php?id=faq10004

Last update: 2023/01/21 17:35

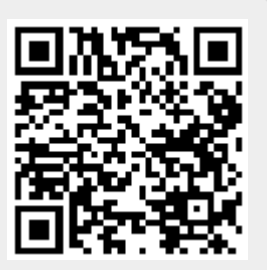